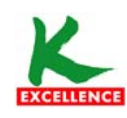

# ขั้นตอนการสมัครยินยอมให้ธนาคารหักบัญชีอัตโนมัติที่เครื่อง K-ATM

- 1. สอดบัตร ATM บัญชีที่ต้องการสมัครยินยอมให้ธนาคารหักบัญชีอัตโนมัติ และใส่รหัสบัตร 4 หลัก
- 2. ที่หน้าเมนูหลัก เลือก กองทุนรวม/สมัครบริการ/K-Mobile Banking/อื่น ๆ

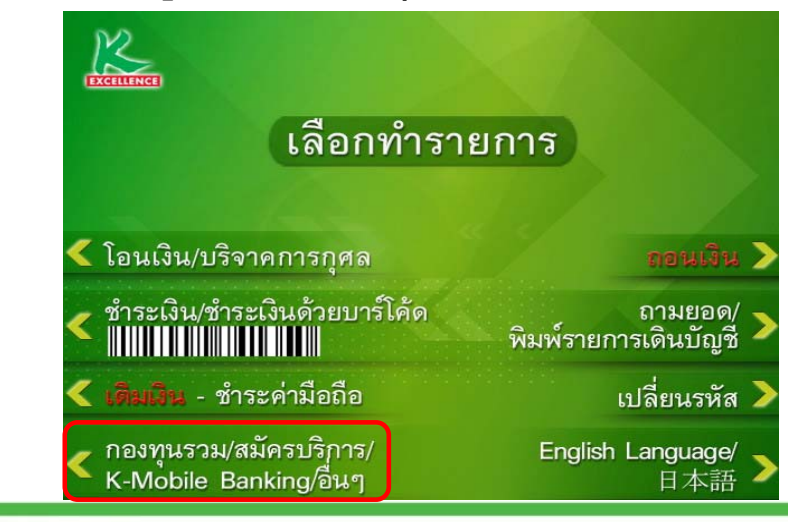

泰华农民银行集団 **เครือธนาคารกสิกรไทย** KASIKORNBANKGROUP 全方位的卓越服务**บริการทุกระดับประทับใจ** Towards Service Excellence

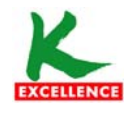

**ธนาคารกสิกรไทย** #ซิเซอ KASIKORNBANK

ขั้นตอนการสมัครยินยอมให้ธนาคารหักบัญชีอัตโนมัติที่เครื่อง K-ATM

 เลือก สมัครบริการ หักบัญชีอัตโนมัติ/ เปลี่ยนเป็นบัญชี E-Savings

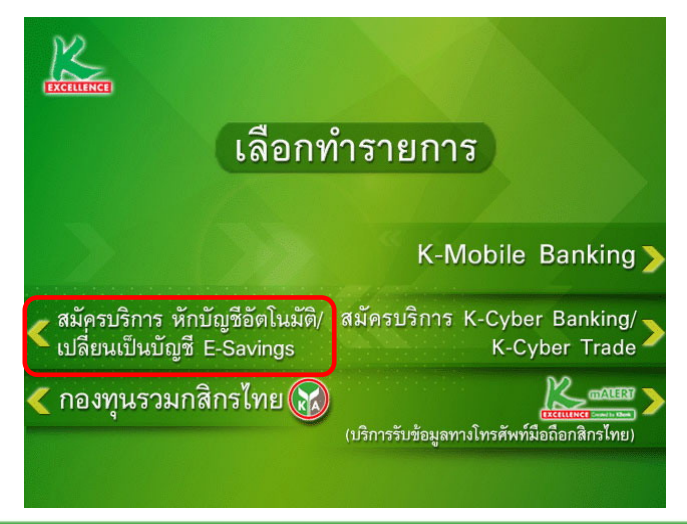

4. เลือก สมัครบริการ หักบัญชีอัตโนมัติ

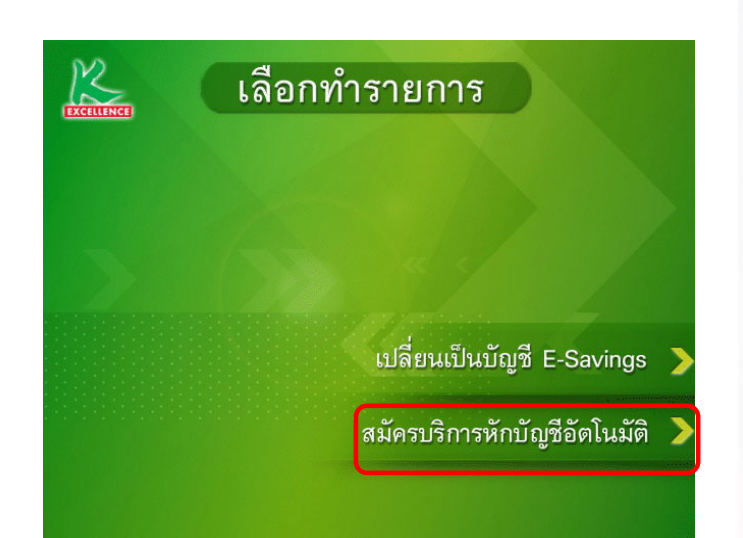

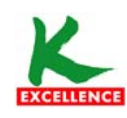

## ขั้นตอนการสมัครยินยอมให้ธนาคารหักบัญชีอัตโนมัติที่เครื่อง K-ATM

#### 5. เลือก ระบุรหัสบริษัท

เลือก บัญชีที่ต้องการชำระ

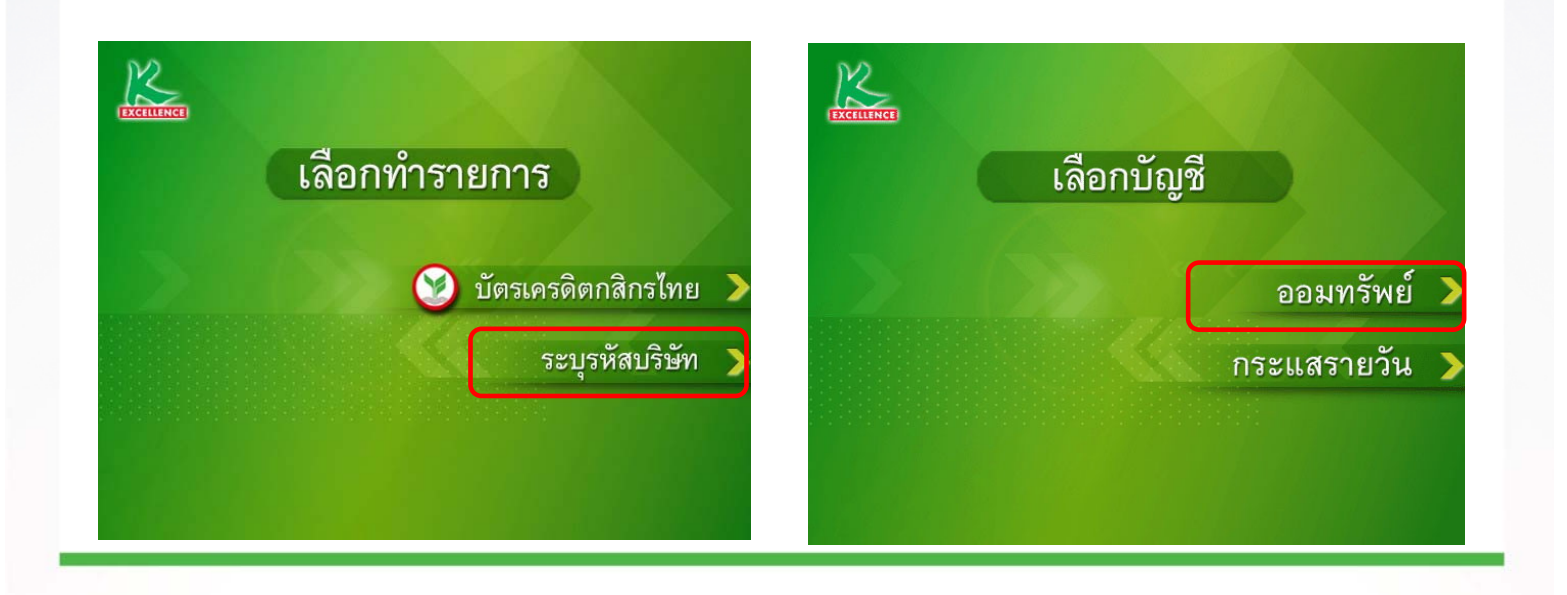

泰华农民银行集团 **เครือธนาคารกสิกรไทย** KASIKORNBANKGROUP 全方位的卓越服务**บริการทุกระดับประทับใจ** Towards Service Excellence

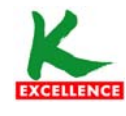

**ธนาคารกสึกรไทย** #5ชีช หลรเหงกงม

## ขั้นตอนการสมัครยินยอมให้ธนาคารหักบัญชีอัตโนมัติที่เครื่อง K-ATM

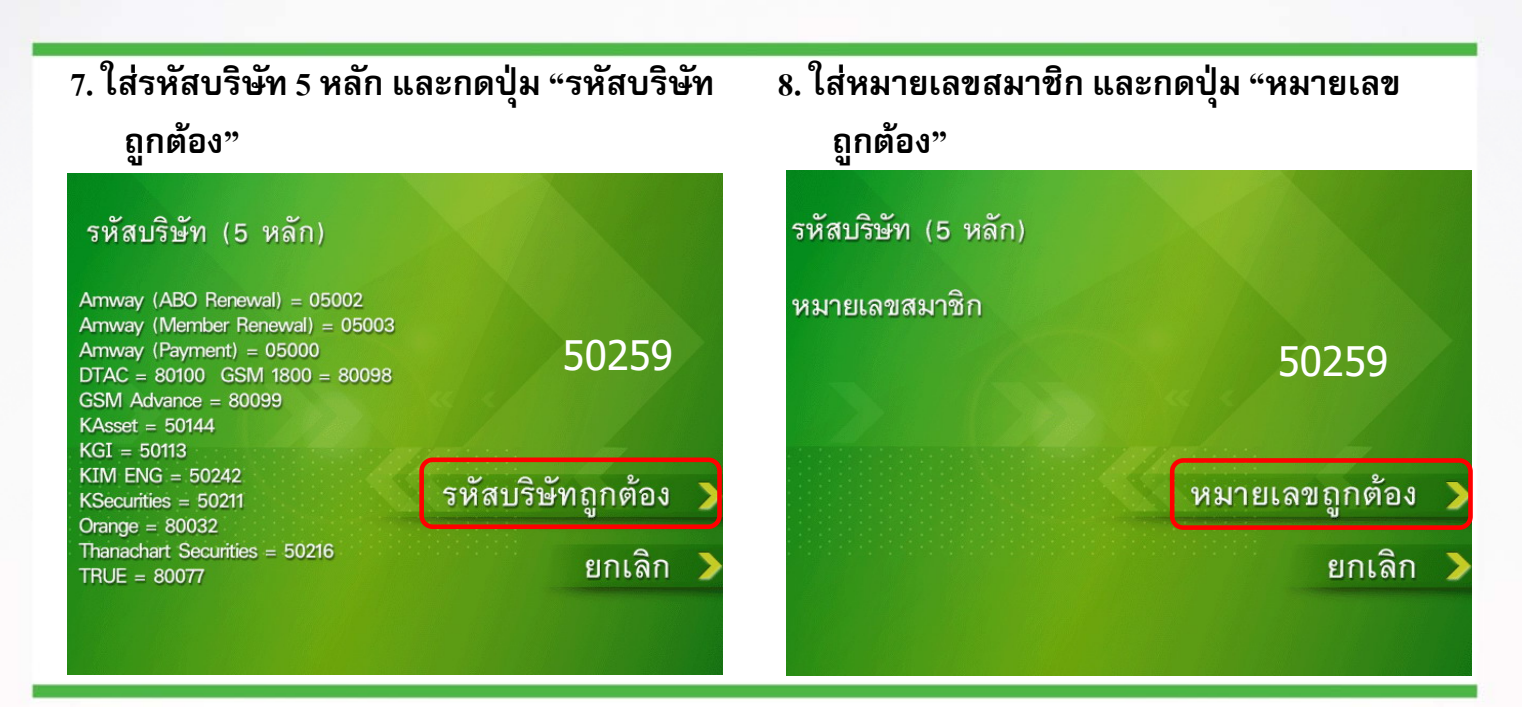

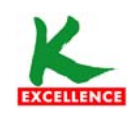

## ขั้นตอนการสมัครยินยอมให้ธนาคารหักบัญชีอัตโนมัติที่เครื่อง K-ATM

### 9. กดปุ่ม "ยืนยันการทำรายการ" เพื่อตอบรับ เงื่อนไข

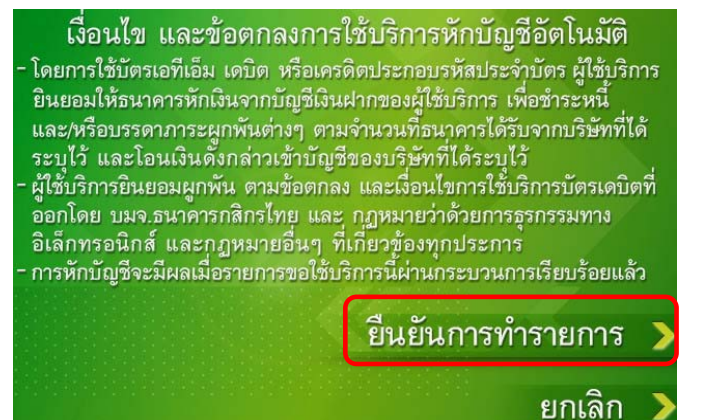

#### 10. รับ ATM Slip และเก็บเป็นหลักฐาน

| KBANK @- ATM 24 hours                          |                                             |                   |
|------------------------------------------------|---------------------------------------------|-------------------|
| ใบบันทึกธายกาธ<br>TRANSACTION RECORD           |                                             |                   |
| ธนาคารเจ <sup>้</sup> าของบัตร<br>Issuer Bank  | สถานที่<br>Location                         | ลำดับ<br>Seq. No. |
| KBNK                                           | \$1A9427                                    | 1742              |
| DATE 06/10/04                                  | TIME                                        | 09:49             |
| REGISTER KBANK DIRECT DEBIT                    |                                             |                   |
| FROM ACCOUNT                                   |                                             | 213094            |
| FOR TOT CORPORAT                               | ION                                         |                   |
| REF1 NO. 0224813                               | 45                                          |                   |
| www.kasikornbank.<br>ตัดต่อธนาคาร โกร, 0-2888- | COM <u>sunnisnän</u><br>8888 kaskoliniank P | islnu             |

泰 华 农 民 银 行 集 団 **เครือธนาคารกสิกรไทย** KASIKORNBANKGROUP 全 方 位 的 卓 越 服 务 **บริการทุกระดับประทับใจ** Towards Service Excellence